LADOK

## Använd ärendekorgar

| Innehåll                          | Sida |
|-----------------------------------|------|
| <u>Om ärendekorgar</u>            | 2    |
| Fördela ärenden till ärendekorgar | 3    |
| Sök ärenden i ärendekorgar        | 4    |

Uppdaterad: 2024-05-30 Version av Ladok: 2.45.0 Ärendekorgar användas för att gruppera ärenden i Ladok.

Då kan en handläggare till exempel söka fram alla inkomna ärenden i en viss ärendekorg – istället för att leta igenom alla inkomna ärenden på hela lärosätet.

Studenter ser inte vilken ärendekorg som ärendet ligger i.

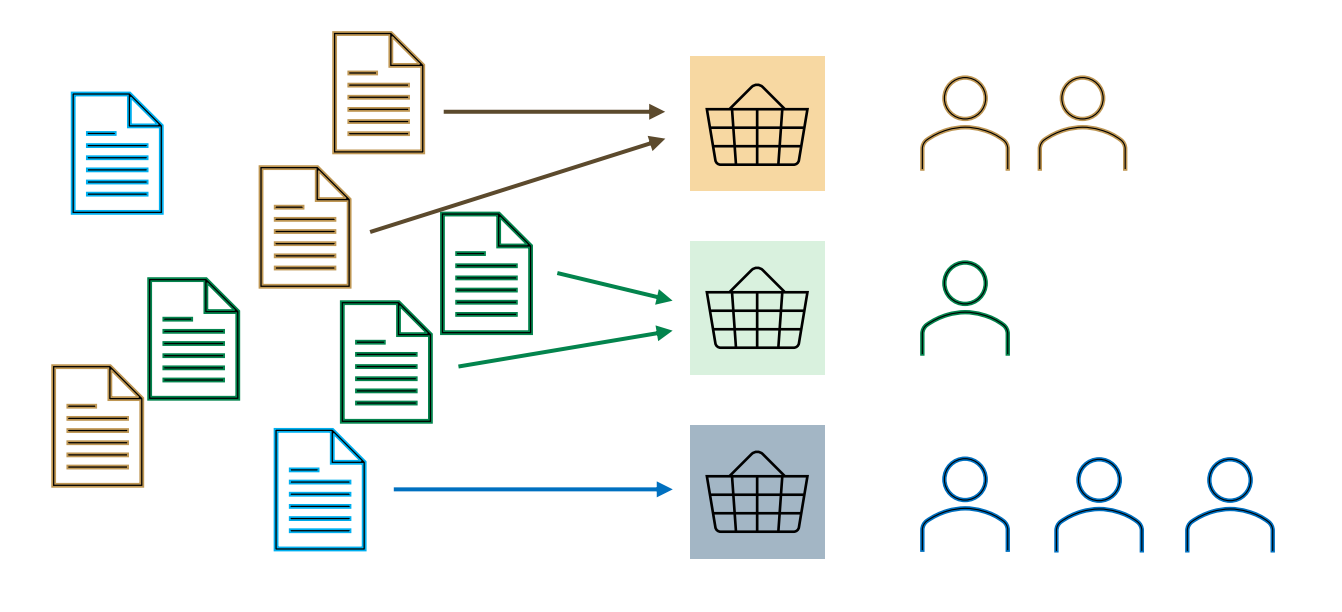

Inkomna ärenden

Fördelning till ärendekorgar Handläggare söker fram ärenden i sina ärendekorgar Ärenden fördelas till ärendekorgar genom:

- Automatisk fördelning: Det finns en regel på ärendekorgen som gör att ärenden läggs i den automatiskt.
- Manuell fördelning: En användare söker fram ärenden och fördelar dem till ärendekorgar

## Fördela ärenden manuellt

- 1. Gå till: Avancerat → Studentärenden
- 2. Sök ärenden, till exempel alla inkomna ärenden av en viss typ
- 3. Markera ärenden
- 4. Välj Fördela till ärendekorg

| L٨ | DOK         | Studiedokumen                | tation Uth        | oildningsinformation    | Uppföljning Syste      | madministration                        |                            |                 |             |         |
|----|-------------|------------------------------|-------------------|-------------------------|------------------------|----------------------------------------|----------------------------|-----------------|-------------|---------|
| *  | Start       | sida 🛛 🚨 Student             | Kurs              | L Kurspaketering        | 💾 Aktivitetstillfällen | Utdata ~ A                             | wancerat ~ I               | Hantera flera v |             |         |
| St | ude         | ntärenden                    |                   |                         |                        |                                        | <mark>7</mark> 15/         |                 |             |         |
| 0  | Sök         | Arendestatisti               | k                 |                         |                        |                                        |                            |                 |             | 2       |
| Är | enden       | ummer Inkommet<br>Välj perio | datum<br>J 🗸 Från | Till                    | Ärendetyp              |                                        | Ärendestatus<br>Inkommet ⊗ | Efternamn, h    | andläggare  | Sök     |
| Fö | ornamı      | n, handläggare Ar            | endekorg<br>älj   | ✓ (« Mina               | ärendekorgar Sök u     | esammanfattning<br>tifrån benämning el | ler kod i underlage        | t               |             |         |
| 1  | Filldela    | handläggare Ta b             | ort tillde 4      | Fördela till ärendekorg | Avsluta ärenden        |                                        |                            |                 | (           | Visa ko |
| C  | Äre         | endenummer 🏦                 | Inkom 👔           | Ärendetyp ↑↓            | Ärendestatus ↑↓        | Personnummer                           | ↑↓ Namn ↑↓                 |                 | Referens ↑↓ | Handlä  |
| C  | D <u>E0</u> | 00001                        | 2016-06-07        | Bevisärende             | Inkommet               | 19810405-9293                          | Berg, Stur                 | e               |             |         |
| 8  | <u>E0</u>   | 00081                        | 2016-09-29        | Bevisärende             | Inkommet               | 19340516-9255                          | Kostet, Ph                 | nilip           |             |         |
| 0  |             | 000321                       | 2021-05-19        | Bevisärende             | Inkommet               | 19881224-2397                          | Bahari, Lil                | у               |             |         |
|    | A EX        | 000341                       | 2021-08-27        | Bevisärende             | Inkommet               | 19881224-2397                          | Bahari Lil                 | v               |             |         |

## 5. Välj en ärendekorg att fördela ärendet till

- Du kan också välja "Automatisk fördelning" för att trigga en automatisk fördelning utanför den schemalagda tiden för det.
- 6. Spara (ctrl + S)

Ärendet läggs i den valda ärendekorgen

| O Automatisk fördelning          |      |              |
|----------------------------------|------|--------------|
| Fördela till specifik ärendekorg | Välj | $\checkmark$ |
| 🔘 Ta bort från ärendekorg        |      |              |

## Hantering

- 1. Gå till: Avancerat → Studentärenden
- 2. Välj ärendekorg
  - Välj ärendekorgar i rullistan
  - Klicka på "Mina ärendekorgar" för att lägga till på alla dina ärendekorgar
- 3. Lägg till fler sökparametrar, t.ex. "Ärendestatus Inkomna" för att se alla inkomna ärenden i ärendekorgarna.
- 4. Sök

Nu listas alla ärenden som finns i de valda ärendekorgarna.

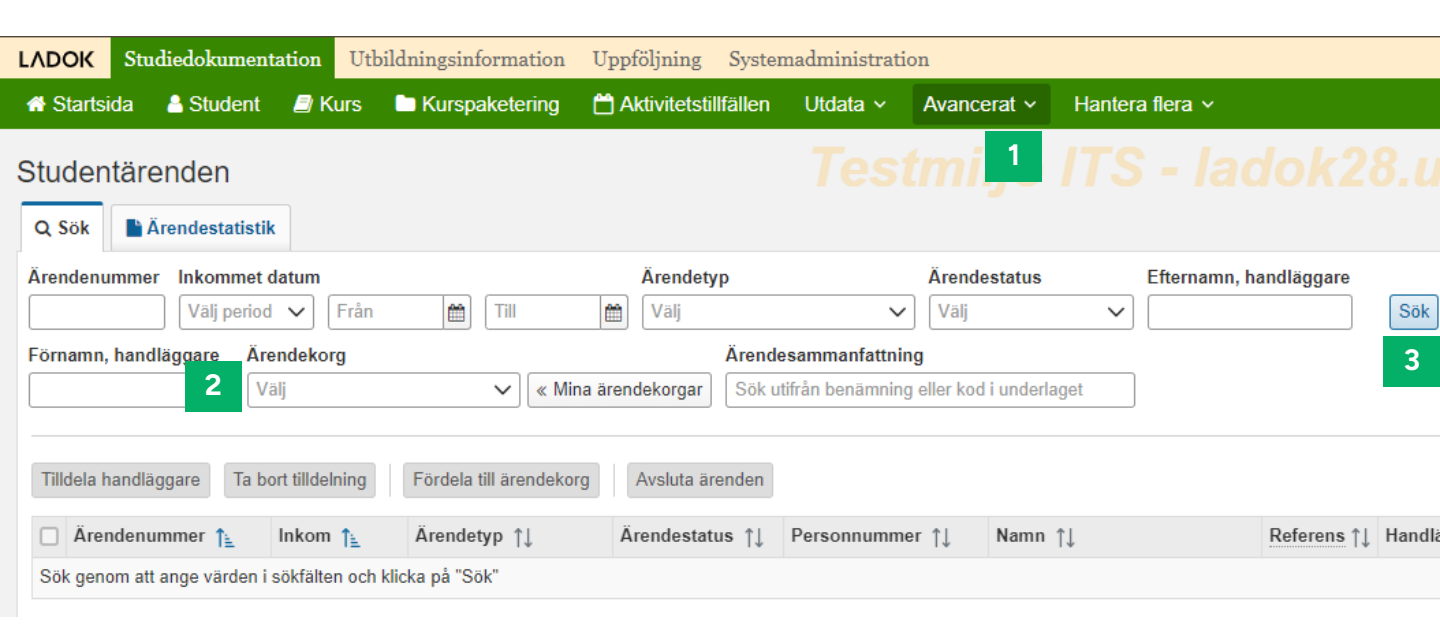